# The Available Places facility

Adding Available Place courses to a CAO application

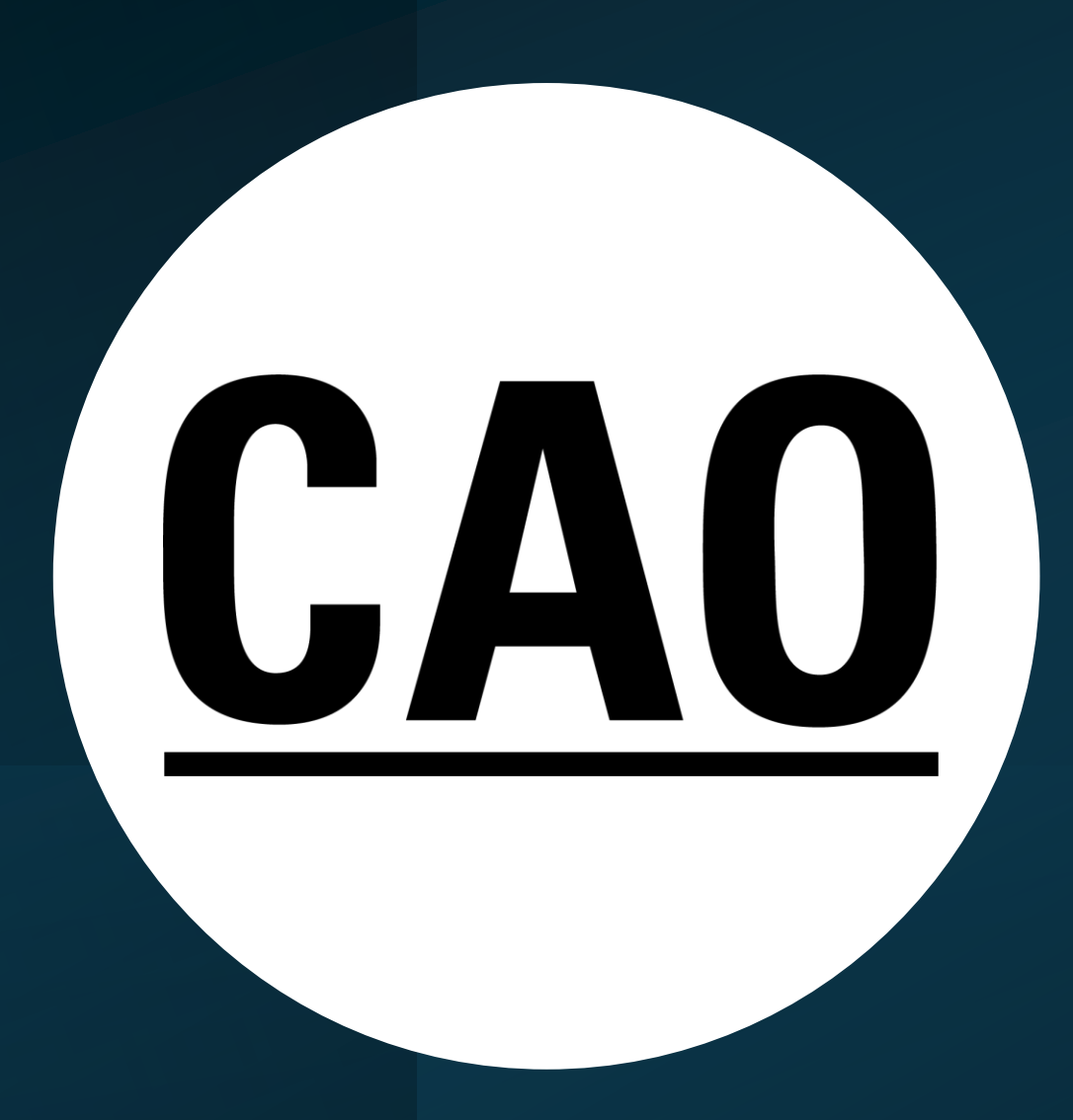

Course Choices

Available Place Courses

To enter Advanced Entry courses, firstly click on the "Advanced Entry (year 2,3,4)" tab.

Course Choices section of an applicant's account (when Available Places facility opens)

Entry to 1st Year Advanced Entry (year 2,3,4) N.B. An application should not be made for any course without first consulting the information literature of the institution offering that course. Level 8 Course Choices: **Business Studies and French** 1. TR085 2. DN200 0 Science (options) - Biological, Biomedical and Biomolecular Sciences 3. AD101 0 First Year Art & Design (Portfolio, Common Entry) (Restricted) 4. DN520 0 Joint Honours (options) - Art History / Celtic Civilisation 5. TR208 0 Economics/Modern Language - German 6. DN760 0 Education (options) -7. LM101 0 Medicine (Graduate Entry) - GAMSAT Required 8. 9. 10. Add Level 8 Available Place Courses x Level 7/6 Course Choices: 1. AU547 Biomedical Engineering [Galway] 2. AU549 Engineering - Common Entry [Galway] 3. US714 Computer Engineering [Athlone] 4. AU538 Civil Engineering [Galway] Animal Bioscience [Kerry] 5. MT781 Animation [Letterkenny] 6. AU231 7. SE733 Agricultural Systems Engineering [Carlow] Architectural Technology [Waterford - Granary] 8. SE716 9. US733 Pharmaceutical Sciences (Drug Development and Analysis) [Athlone] 10. SC701 0 Strength and Conditioning [Online] Add Level 7/6 Available Place Courses »

#### 2023 Available/Vacant Place Application

Available Place Courses

#### Instructions

To make an Available/Vacant Place application, you will need the course codes of the available/vacant place courses for which you wish to apply (click on the 'Available Place Courses' button above to view a list of these courses).

Do not attempt to apply for a course for which you have already received an offer. Instead, contact the relevant institution and request that they record an acceptance on your behalf.

IMPORTANT: Application for an Available Place/Vacant Place course does NOT guarantee an offer for that course. Applicants must satisfy the Minimum Entry requirements as specified by the relevant HEI.

**IMPORTANT:** Mature applicants and applicants who have qualifications other than the Irish Leaving Cert and/or QQI FET/FETAC Level 5/6 must contact the appropriate HEI before completing an available place application.

Please note the following guidelines when making an available/vacant place application:

- Applicants must meet the normal minimum entry terms for the course(s) in question.
- Previously published points in an earlier round of offers in the current year should not be taken as being the points requirements for available place courses.
- Available/Vacant place course codes may only be inserted higher in your list of preferences than any offer which you have received to date.
- If you still wish to be considered for any existing courses, you must insert all available place courses below those you wish to retain.
- If you have already applied to CAO this year, then an Available Places application is not separate to your
  existing application, you are inserting courses into your existing list of course choices.
- The Available Places application procedure is similar to the Change of Mind procedure. However, except
  for courses in which available places have been advertised, you may not re-order your original course
  choices.
- You may only have a total of 10 course choices in any course list (Level 8 and Level 7/6). If you wish to
  add an available place course to a list already containing 10 entries, the course code at the bottom of the
  list (i.e., preference 10) will be deleted.
- Remember to follow the fundamental rule of the CAO application system, i.e. place your course choices in genuine order of preference. If you place an Available Place course as your first preference and you get an offer on this course, then you will not be offered any course lower in your order of preference.

Please click on 'Start Available Place Application' to proceed.

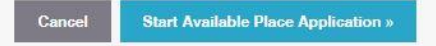

Instructions that the applicant will see when they click on 'Add Available Place Course' After clicking on 'Start Available Place Application' the applicant will see their Existing Course Choice List. The same process applies for both the Level 8 and Level 7/6 list.

# Available/Vacant Place Application

## **Existing Course Choice List**

Click on 'Continue' to proceed with your available place application.

### Level 8 Courses 1. TR085 - Business Studies and French 2. DN200 - Science (options) 3. AD101 - First Year Art & Design (Portfolio,Commo 4. DN620 - Joint Honours (options) 6. TR208 - Economics/Modern Language 6. DN760 - Education (options) 7. LM101 - Medicine (Graduate Entry) - GAMSAT Requi 8. -9. -10. -Cancel Continue »

After clicking on 'Continue' the applicant will be brought to the following screen where they can select up to 10 Available place courses - to view courses available for application, click on the 'Available Place Courses' tab

## Available/Vacant Place Application

#### Choose Level 7/6 available place courses

#### Available Place Courses

5

6

8.

Select up to 10 available place courses and click on 'Continue'.

#### Select Available Place Courses

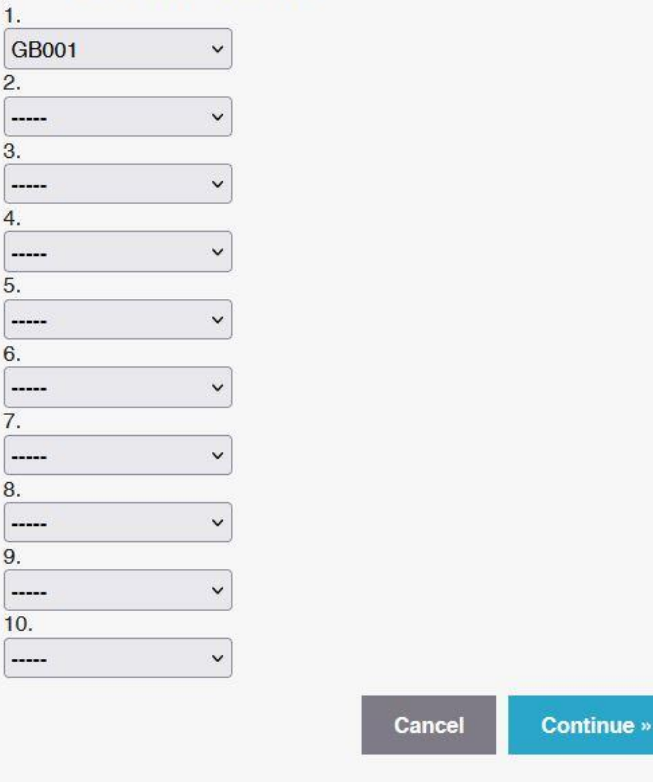

After selecting Available Place courses and clicking on 'Continue', the applicant will be asked where they want to insert each of the Available Place courses indicated in the previous step. The Available Place course insertion is dealt with on a course-by-course basis.

#### **Available Place Application**

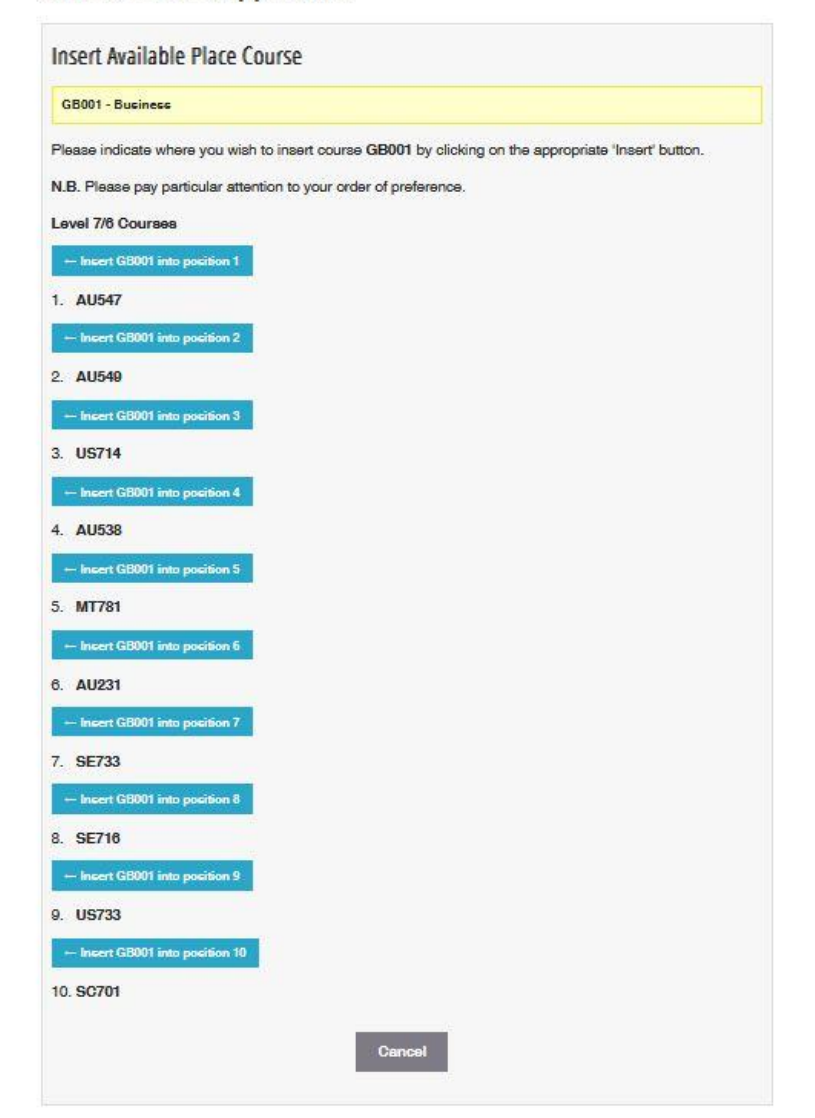

After the applicant has inserted the Available Place courses into the relevant positions and clicked on 'Submit to CAO' the following 'Check Screen' will appear.

If the applicant is happy with the position of the courses, they should click on 'Submit to CAO' to complete the Available Places application

# Available/Vacant Place Application - Check Screen

### Please review your course choices and click on 'Submit to CAO'.

IMPORTANT: You have not completed your Available Place Application until you have clicked on 'Submit to CAO' and your new course listing has been displayed.

#### Level 7/6 Courses

- 1. AU547 Biomedical Engineering
- 2. GB001 Business
- 3. AU549 Engineering Common Entry
- 4. US714 Computer Engineering
- 5. AU538 Civil Engineering
- 6. MT781 Animal Bioscience
- 7. AU231 Animation
- 8. SE733 Agricultural Systems Engineering
- 9. SE716 Architectural Technology
- 10. US733 Pharmaceutical Sciences (Drug Development and Analysis)

Cancel Submit to CAO »

Clicking 'Submit to CAO' will change your CAO Level 7/6 course choice list.

Course Choices Available Place Courses

To enter Advanced Entry courses, firstly click on the "Advanced Entry (year 2,3,4)" tab.

After clicking on 'Submit to CAO' the following screen will appear. If the applicant is unhappy with their list, they can repeat the steps (if the Available Places facility is still available) Entry to 1st Year Advanced Entry (year 2,3,4)

**N.B.** An application should not be made for any course without first consulting the information literature of the institution offering that course.

#### Level 8 Course Choices:

| 1. | TR085        | Business Studies and French                                                                                     |
|----|--------------|----------------------------------------------------------------------------------------------------|
| 2. | DN200 0      | Science (options) - Biological, Biomedical and Biomolecular Sciences                                            |
| 3. | AD101 0      | First Year Art & Design (Portfolio,Common Entry) (Restricted)                                                   |
| 4. | DN520 0      | Joint Honours (options) - Art History / Celtic Civilisation                                                     |
| 5. | TR208 0      | Economics/Modern Language - German                                                                              |
| 6. | DN760 0      | Education (options) -                                                                                           |
| 7. | LM101 0      | Medicine (Graduate Entry) - GAMSAT Required                                                                     |
| 8. |              |                                                                                                    |
| 9. |              |                                                                                                    |
| 10 |              |                                                                                                    |
|    |              |                                                                                                    |
|    |              | Add Level 8 Available Place Courses »                                                                           |
|    |              |                                                                                                    |
|    |              |                                                                                                    |
| Le | vel 7/6 Cour | se Choices:                                                                                                    |
| 1. | AU547        | Biomedical Engineering [Galway]                                                                                 |
| 2. | GB001        | Business                                                                                                    |
| 3. | AU549        | Engineering - Common Entry [Galway]                                                                             |
| 4. | US714        | Computer Engineering [Athlone]                                                                                  |
| 5. | AU538        | Civil Engineering [Galway]                                                                                      |
| 6. | MT781        | Animal Bioscience [Kerry]                                                                                       |
| 7. | AU231        | Animation [Letterkenny]                                                                                         |
| 8. | SE733        | Agricultural Systems Engineering [Carlow]                                                                       |
| 9. | SE716        | Architectural Technology [Waterford - Granary]                                                                  |
| 10 | US733        | Pharmaceutical Sciences (Drug Development and Analysis) [Athlone]                                               |
|    |              | in the second second second second second second second second second second second second second second second |
|    |              | Add Level 7/6 Available Place Courses »                                                                         |
|    |              |                                                                                                    |

# Remember:

If you still wish to be considered for any existing courses, you must insert all Available Places courses below those you wish to retain.

Available Places course codes may only be inserted higher on your list of preferences than any offer which you have received to date.

You may only have a total of 10 course choices in any course list (Level 8 and Level 7/6). If you wish to add an Available Places course to a list already containing 10 entries, the course code at the bottom of the list (i.e., preference 10) will be deleted.

For existing CAO applicants, it is important to remember to follow the fundamental rule of the CAO application system, i.e. **place your course choices in genuine order of preference**.

If you place an Available Places course as your first preference and you get an offer on this course, then you will not be offered any course lower in your order of preference.

The Available Places application procedure is similar to the Change of Mind procedure. However, except for courses in which Available Places have been advertised, you may not re-order your original course choices.